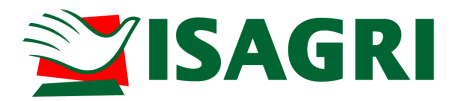

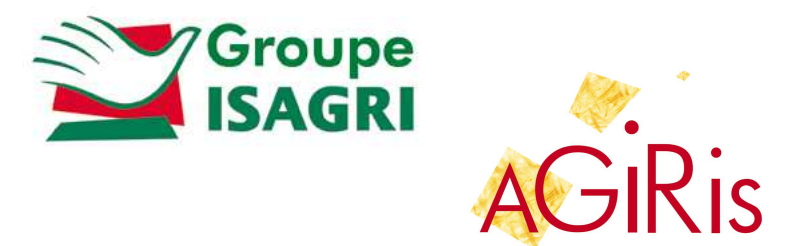

## **ISANET SYNCHRO POUR LE CLIENT**

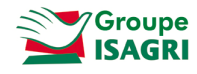

## SOMMAIRE

| 1. Envoi d'un échange sur le site |   |
|-----------------------------------|---|
| 2. Réception d'un échange         | 4 |

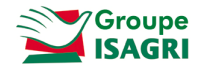

Isanet Synchro permet une synchronisation immédiate des échanges prestataires entre le client équipé d'Isacompta et le comptable.

Les données envoyées sont immédiatement disponibles pour le comptable et inversement.

Le but de cette fiche documentaire est de présentation l'utilisation d'Isanet Synchro pour le client.

## 1. ENVOI D'UN ECHANGE SUR LE SITE

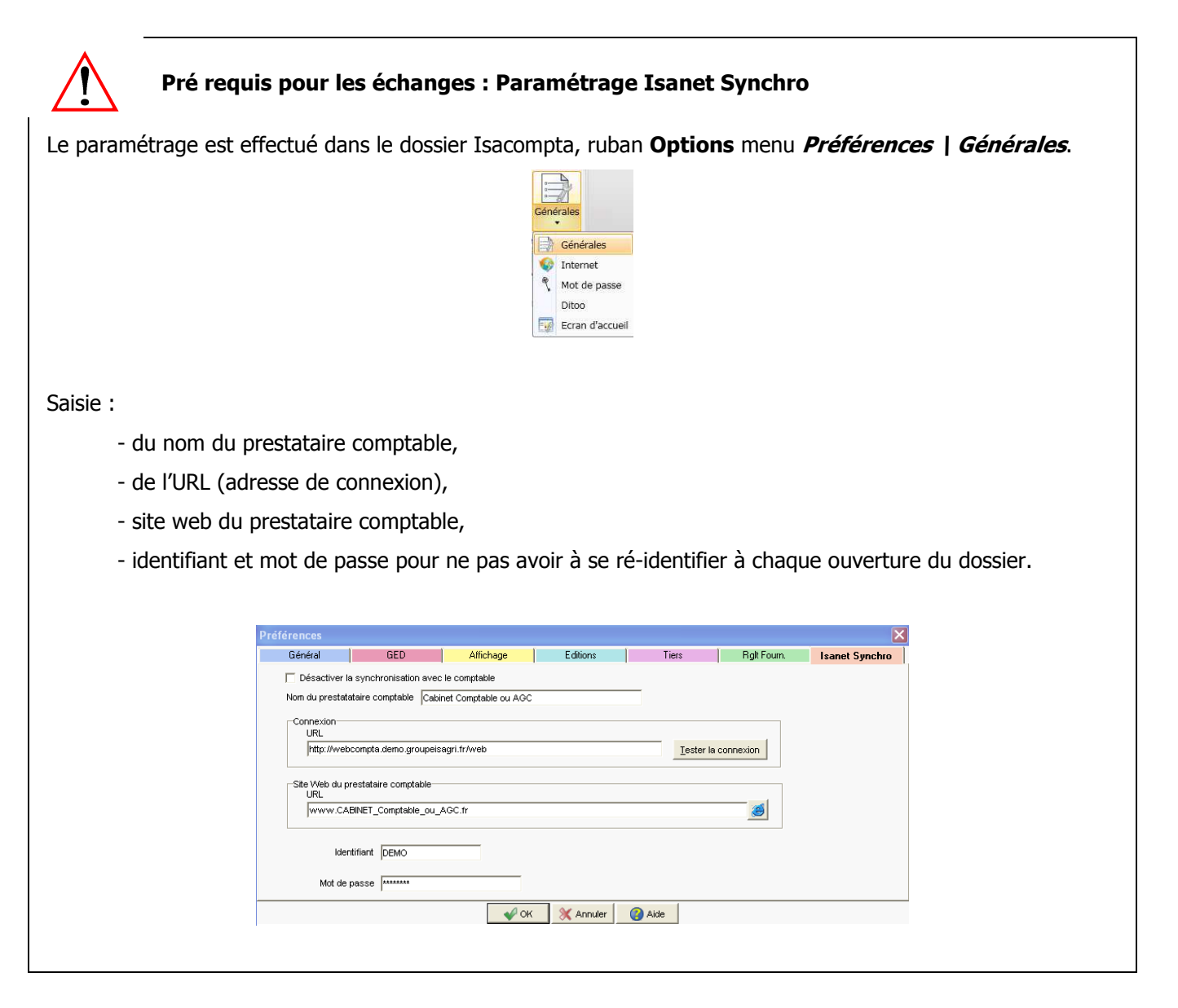

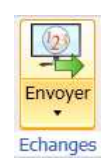

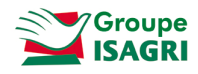

Le menu *Envoyer* dans le ruban Accueil (cadre Echanges) permet d'envoyer et recevoir des échanges mais aussi de consulter l'historique détaillé. L'option Historique synchronisation permet de consulter l'historique des synchronisations sur le site.

| 22 | Envoyer                     |
|----|-----------------------------|
|    | Recevoir                    |
|    | Historique détaillé         |
|    | Historique synchronisations |

A l'envoi d'un échange, la coche « Synchronisation web avec votre comptable » est cochée par défaut :

| 🐉 Echanges prestataires - Envoyer                                                                                           |  |  |  |  |
|----------------------------------------------------------------------------------------------------|--|--|--|--|
| Fichier Commentaires                                                                                                    |  |  |  |  |
| Exercice 2003 vi 01/01/2009 au 31/12/2009<br>Destination<br>Répertoire<br>Laman<br>Synchronisation web avec votre comptable |  |  |  |  |
| I Envoyer un mail d'information au destinataire                                                                             |  |  |  |  |
| V OK X Annuler Aide                                                                                                    |  |  |  |  |

On choisit alors l'exercice à envoyer comme pour les échanges « classiques ».

Un échange est alors déposé sur le site.

Le client et le comptable peuvent le visualiser en accédant au site.

| 133)                      | Accueil            | Administration S | Support               |      |                          |          |             |              |              |
|---------------------------|--------------------|------------------|-----------------------|------|--------------------------|----------|-------------|--------------|--------------|
| 2                         | 123<br>Synchronisa | Dossier : 123 SF | AIN - Espagne 🔹       | Déco | Dinnexion                |          |             |              |              |
|                           | Accueil            |                  | Mon dossier           | Q    | litter                   |          |             |              |              |
| Synchronisation SPAIN - 1 |                    |                  |                       |      |                          |          |             |              |              |
| Histo                     | rique 🧕            | 1                |                       |      |                          |          |             | Filtre : To  | us           |
| Date                      | dépôt E            | metteur          | Origine               | Flux | Nom                      | Récupéré | Date récup. | Récupérateur | Flux présent |
| 16/09                     | /2010 R            | ane bertrand     | IsaCompta Prestataire | WWZ  | SPAIN-20100916104634.wwz |          |             |              | ✓            |
| 02/09                     | /2010 R            | ane bertrand     | IsaCompta Prestataire | WWZ  | SPAIN-20100902093149.wwz |          |             |              | ✓            |

## 2. RECEPTION D'UN ECHANGE

Ruban **Accueil,** menu *Envoyer* \ <u>*Recevoir*</u> (cadre Echanges).

| Envoyer |        |  |
|---------|--------|--|
| En En   | voyer  |  |
| Re Re   | cevoir |  |

Si des informations ont été envoyées par le comptable, la réception est lancée.

Sinon le message suivant s'affiche :

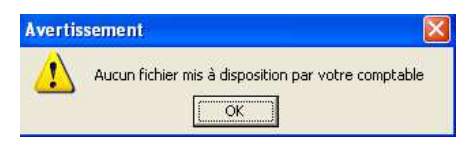